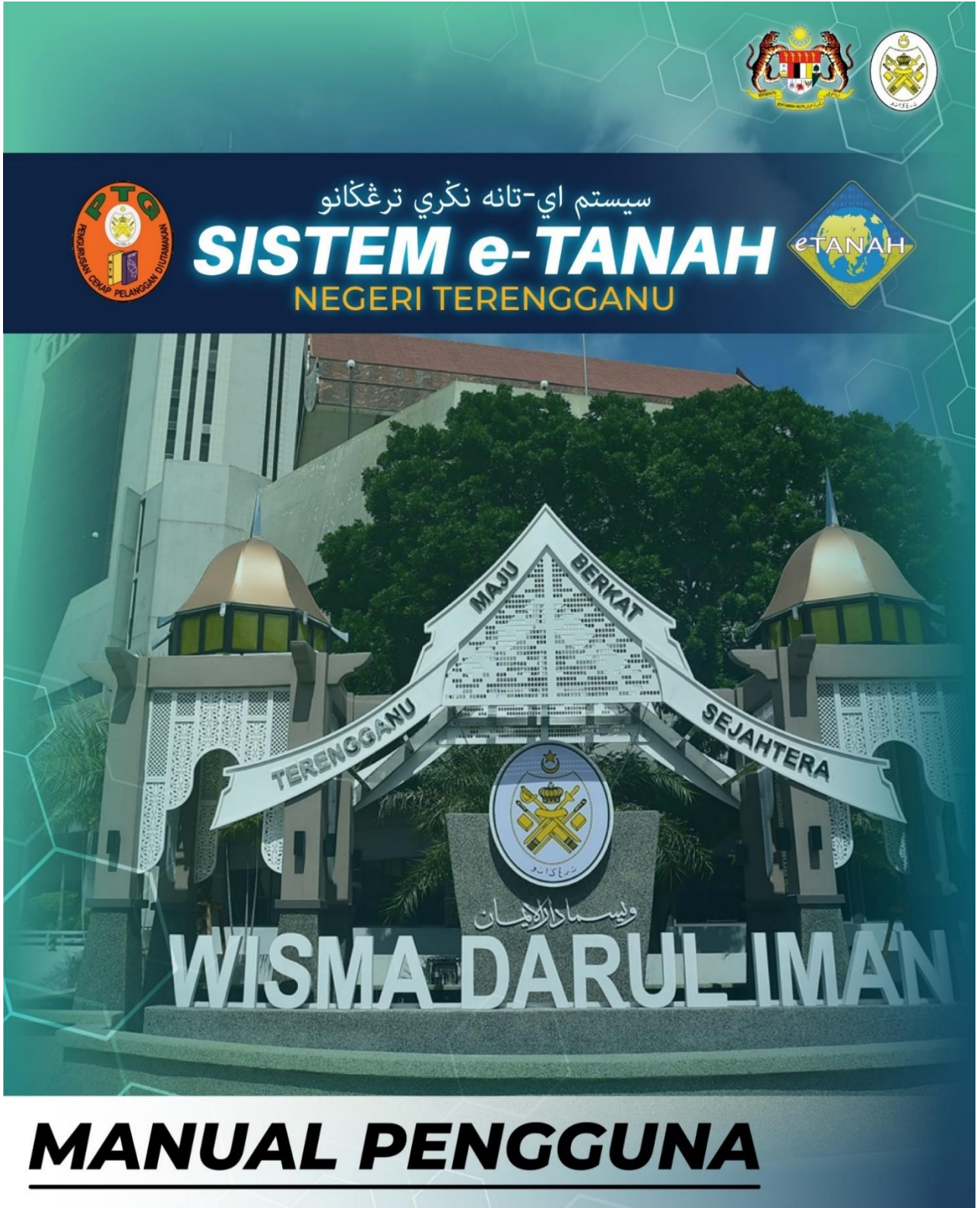

PENDAFTARAN AKAUN PENGGUNA PERTUBUHAN / KOPERASI

🕓 09 600 6000 (PTC) 09 627 6417 (e-Tanah Helpdesk) 🌐 https://ptg.terengganu.gov.my 🖻 etanah\_helpdesk@terengganu.gov.my (Hotifikasi) 🕜 Pejabat Tanah dan Galian Terengganu Powered by. PuncakTegap

## **PENDAFTARAN AKAUN**

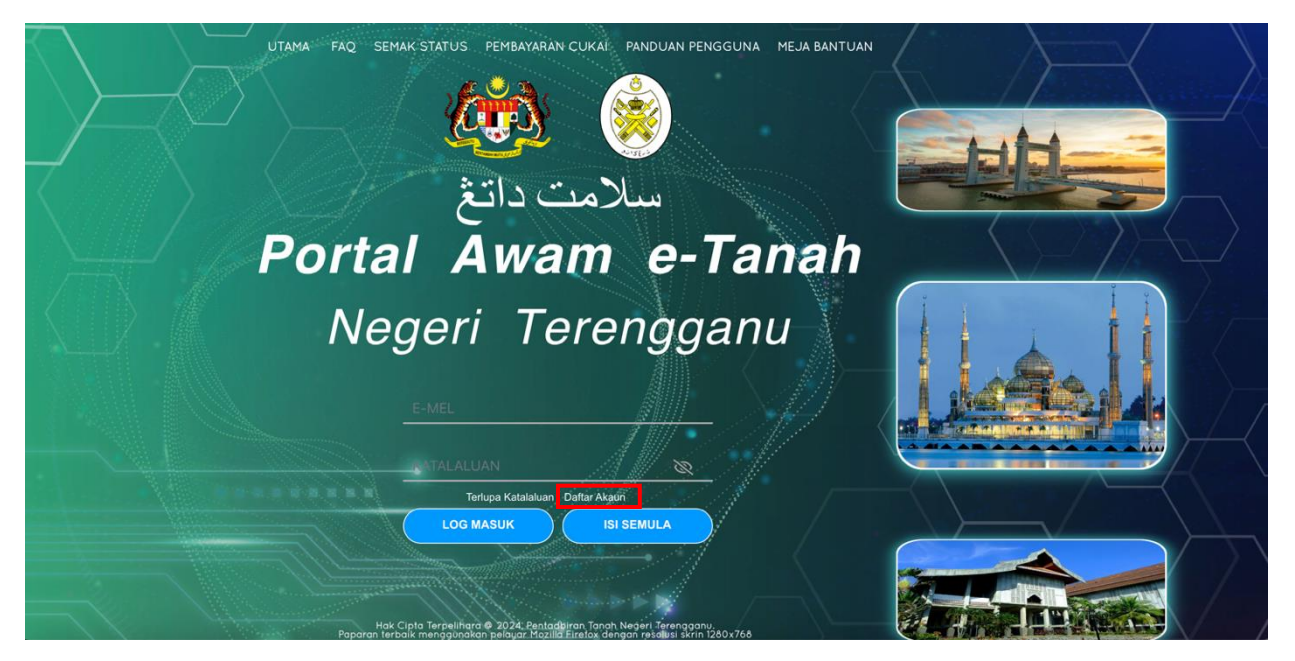

Klik Daftar Akaun untuk membuat akaun.

|                                     | Negeri Terengganu                                                |                   |
|-------------------------------------|------------------------------------------------------------------|-------------------|
|                                     |                                                                  |                   |
| Pendaftaran Penggu                  | na Awam                                                          |                   |
| Arahan :<br>Lengkapkan borang Penda | ftaran Pengguna serta muatnaik dokumen sokongan yang diperlukan. | Medan Wajib Diisi |
| aklumat Akaun                       |                                                                  |                   |
| Jenis Akaun *                       | : Pertubuhan / Koperasi                                          |                   |
|                                     | · · · · · · · · · · · · · · · · · · ·                            |                   |

- Pilih jenis akaun **Pertubuhan/Koperasi.**
- Isikan alamat e-mel. Pastikan alamat e-mel adalah sah dan aktif.

| klumat Pertubuhan / Koperasi       |      |                                              |                 |  |  |
|------------------------------------|------|----------------------------------------------|-----------------|--|--|
| Nama Pertubuhan/Koperasi *         | - T  |                                              |                 |  |  |
| No. Daftar Pertubuhan / Koperasi * |      |                                              |                 |  |  |
| lamat Berdaftar "                  |      |                                              |                 |  |  |
|                                    |      |                                              |                 |  |  |
|                                    |      |                                              |                 |  |  |
|                                    |      |                                              |                 |  |  |
| Poskod *                           |      |                                              |                 |  |  |
| Negara "                           | : м  | alasta 🗸                                     |                 |  |  |
| Negeri *                           |      | ••••••••••••••••••••••••••••••••••••••       |                 |  |  |
| Bandar                             |      |                                              |                 |  |  |
|                                    |      | Alamat Berdaftar adalah Alamat Surat Memurat |                 |  |  |
| Alamat Surat Menyurat *            | . [  |                                              |                 |  |  |
|                                    |      |                                              |                 |  |  |
|                                    |      |                                              |                 |  |  |
|                                    |      |                                              |                 |  |  |
| Poskod *                           |      |                                              |                 |  |  |
| Negara *                           |      | v                                            |                 |  |  |
| Negeri                             |      | ~                                            |                 |  |  |
| Bandar                             |      | ~                                            |                 |  |  |
| No. Telefon Pejabat 1 *            |      | Chr. 063454535                               |                 |  |  |
| No. Telefon Pejabat 2              |      | Cthv 063454535                               |                 |  |  |
| No. Fales                          | 10 E |                                              | Cth: 063454535  |  |  |
| No. Telefon Bimbit                 |      |                                              | Chh: 0191234567 |  |  |
| Pejabat Tanah Terdekat "           |      | Sila Pilih - 🗸 🗸                             |                 |  |  |
|                                    |      |                                              |                 |  |  |

- Isikan Maklumat Pertubuhan/Koperasi.
- Pastikan Medan yang bertanda merah (\*) Wajib Diisi dengan lengkap.
- Sila pilih Pejabat Tanah yang terdekat bagi urusan pengesahan maklumat.

| Maklumat Wakil            |   |                                                 |  |  |  |
|---------------------------|---|-------------------------------------------------|--|--|--|
| Nama Penuh *              | : | * Masukkan nama seperti di dalam Kad Pengenalan |  |  |  |
| Jenis/Nombor Pengenalan * | : | Kad Pengenalan Baru                             |  |  |  |

## Isikan Maklumat Wakil.

| Muat Naik Dokumen       |                                         |              |                            |  |
|-------------------------|-----------------------------------------|--------------|----------------------------|--|
| Bil.                    | Nama Dokumen                            | Lampiran     |                            |  |
| 1                       | Salinan Kad Pengenalan Wakil Pertubuhan | 🐨 Sila Pilih | Tiada rekod yang dijumpai. |  |
| 2                       | Surat Wakil Pertubuhan                  | 💿 Sila Pilih | Tiada rekod yang dijumpai. |  |
| 3                       | Salinan Sjil ROS Pertubuhan             | 😁 Sila Pilih | Tiada rekod yang dijumpai. |  |
| * Fail hanya dalam forn | nt PDF, PWG dan JPEG sahaja             |              |                            |  |

- Muat naik dokumen Salinan Kad Pengenalan Wakil Pertubuhan, Surat Wakil Pertubuhan dan Salinan Sijil ROS Pertubuhan dan klik <sup>O Sila Pilih</sup> pada Lampiran.
  - Pastikan fail yang dimuat naik hanya dalam format PDF, PNG dan JPEG sahaja.

| Soalan Keselamatan                                    |                 |                                                                              |                                                 |                                                                 |                                                                  |                                 |                    | -      |
|-------------------------------------------------------|-----------------|------------------------------------------------------------------------------|-------------------------------------------------|-----------------------------------------------------------------|------------------------------------------------------------------|---------------------------------|--------------------|--------|
| Soalan Keselamatan 1 *                                | :               | - Sila Pilih -                                                               | ~                                               |                                                                 |                                                                  |                                 |                    |        |
| Jawapan Keselamatan 1 *                               | :               |                                                                              |                                                 |                                                                 |                                                                  |                                 |                    |        |
| Soalan Keselamatan 2 *                                | :               | - Sila Pilih -                                                               | ~                                               |                                                                 |                                                                  |                                 |                    |        |
| Jawapan Keselamatan 2 *                               | :               |                                                                              |                                                 |                                                                 |                                                                  |                                 |                    |        |
|                                                       |                 |                                                                              |                                                 |                                                                 |                                                                  |                                 |                    |        |
| Pengesahan                                            |                 |                                                                              |                                                 |                                                                 |                                                                  |                                 |                    | -      |
| Dengan ini saya mengaku<br>palsu dan tidak benar. Ser | i baha<br>mua s | awa maklumat yang dinyatakan adalah<br>alinan hendaklah diakui sah (CTC) ole | benar. Pihak Pejabat Ta<br>h Peguam/SSM/Pesuruh | nah Dan Galian Negeri Terenggar<br>jaya Sumpah/Pegawai Awam/Mah | nu berhak untuk membatalkan pe<br>Ikamah/Pegawai Gred Profesiona | ermohonan ini sekira<br>al dll. | nya terdapat maklu | mat    |
|                                                       |                 |                                                                              |                                                 |                                                                 |                                                                  | @ Daftar                        | C Isi Semula       | Keluar |

- Lengkapkan 2 Soalan Keselamatan bersama Jawapan.
- Tandakan pada petak Pengesahan jika maklumat adalah benar dan lengkap dan klik
  Daftar.
- Semak emel yang didaftarkan dan klik pautan dalam emel tersebut untuk membuat pengesahan.
- Pegawai di pejabat tanah akan mengesahkan maklumat dan emel notifikasi ID Pengguna dan Kata Laluan sementara akan dihantar kepada pengguna untuk digunakan di Portal Awam e-Tanah.
- Pengguna perlu menukar Kata Laluan tersebut sebelum membuat sebarang urusan.
- Pengguna boleh mula menggunakan servis di Portal Awam e-Tanah.